## CLASS SCHEDULING TOOL: ASSISTING IN COURSE SCHEDULING

The Class Scheduling Tool can be used to help create a course schedule. Below are the steps you can follow to use this tool to assist in your course scheduling.

- 1. Log into uAchieve: https://uwrf.uachieve.com
- 2. Click on Schedules in uAchieve and select the term you would like to build a class schedule for.
- 3. Next start adding courses by searching by Course Department, Course Number or Course Title.

You can add as many courses as you would like.

When you start generating schedules you will have the ability to choose the minimum/maximum number of courses. You will

also be able to lock certain sections of a course when you are generating schedules.

| My              | Schedu             | ule   | 5           |
|-----------------|--------------------|-------|-------------|
| t started build | ling your schedule | First | nick the te |

Let's get started building your schedule. First, pick the term you want to work on.

|          | Select Term:           | :                |   |
|----------|------------------------|------------------|---|
| 5        | Summer 21              | ~                |   |
| Nex      | t, start adding course | s to this term.  |   |
| Enter Co | ourse Department       | t, Number, or Ti | ŧ |

**Q** Search Classes

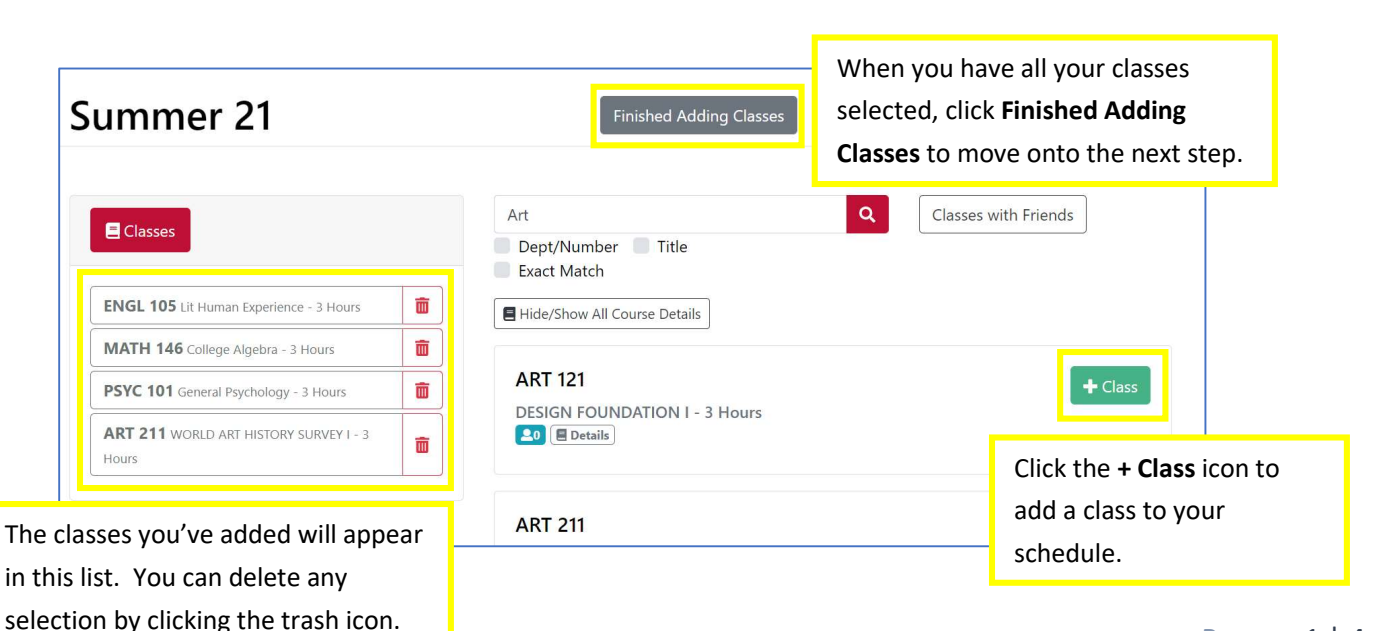

4. After you have all your courses selected, you can then add Busy Times. For example, maybe you work every day from 3 – 5pm, or have athletics practice and you don't want to schedule a class over those times. The scheduling tool will take these times into account and will build class schedule options around them.

| Bus        | y Tin   | nes |     |          | Finished Adding Busy Times                                                  |         |                   |  |  |
|------------|---------|-----|-----|----------|-----------------------------------------------------------------------------|---------|-------------------|--|--|
| Name       |         |     |     |          | When you have finished adding busy times, click <b>Finished Adding Busy</b> |         |                   |  |  |
| Work       |         |     |     |          | Times to r                                                                  | nove on | to the next step. |  |  |
| Start Time | e       |     | E   | nd Time  |                                                                             |         |                   |  |  |
| 3:00 pr    | n       |     | ~   | 5:00 pr  | n                                                                           |         | ~                 |  |  |
| Days of tl | ne Week |     |     |          |                                                                             |         |                   |  |  |
| Mon        | Tue     | Wed | Thu | Fri      | Sat                                                                         | Sun     |                   |  |  |
|            |         |     |     | <b>~</b> |                                                                             |         |                   |  |  |
| Save       | Cancel  |     |     |          |                                                                             |         |                   |  |  |

5. Next, you will be able to auto-generate schedules.

|                                                       | Summer 21                                                                                                    |       | Finished Auto-Generating Schedules                                                                                                    |  |  |  |  |
|-------------------------------------------------------|----------------------------------------------------------------------------------------------------|-------|----------------------------------------------------------------------------------------------------|--|--|--|--|
|                                                       | Cocked Sec<br>Time-Based Preferences<br>Number of Classes<br>Professor Preferences<br>Additional Preferences | tions | Auto-Generate Schedules<br>We can auto-generate different schedules based on the classes you've added to this<br>term.                                                              |  |  |  |  |
| <pre>/ou can sel<br/>nere. Click<br/>preference</pre> | ect other preference<br>the edit icon to set<br>s.                                                           | S     | 20       Select the number of potential         Select the number of potential       schedules you want generated and         Configure Preferences       click Generate Schedules. |  |  |  |  |

6. Your generated schedules will appear for you to review.

| Spring 2021                                                                                                    | Finished Auto-Gen                                                                                                    | erating Schedules                                                                                                    |                                                                                                    |
|----------------------------------------------------------------------------------------------------|----------------------------------------------------------------------------------------------------|----------------------------------------------------------------------------------------------------|----------------------------------------------------------------------------------------------------|
| Schedules Preferences   Create Your Own Auto-Generate   Primary Schedule:   Schedule 10 - 15 Hours   Backup Schedules:   Primary Schedule | Schedule 1 - 15 Hours Save<br>Mon Tue Wed Thu Fri Sat Sun<br>I hidden<br>HIST HIST HIST<br>100 EMGL 200<br>SOCI 500<br>100 EM 105 ESM 105     | Schedule 2 - 15 Hours Save<br>Mon Tue Wed Thu Fri Sat Sun<br>1 hiden<br>HIST HIST 100<br>ENGL ENGL ENGL<br>SOCI 100<br>ESM 105<br>ESM 105<br>ESM 105                                                                                                    | Schedule 3 - 15 Hours Save<br>Mon Tue Wed Thu Fri Sat Su<br>hidden<br>ESM 105 ESM 105 ESM 105<br>HIST HIST HIST<br>100 ENGL<br>200 ENGL<br>200 SOCI<br>100 SOCI<br>100 SOCI |
|                                                                                                    | Schedule 4 - 15 Hours Save<br>Mon Tue Wed Thu Fri Sat Sun<br>1 bidden<br>ESM 105 ESM 105<br>HIST HIST<br>100 ENGL ENGL<br>200 SOCT<br>100 100 | Schedule 5 - 15 H<br>Mon Tue Wed TH<br>1 hidden<br>100<br>1 hidden<br>1 hidden<br>1 | <b>v Details</b> on any of the dischedules to see<br>information, select<br>tions and re-generate<br>dule.                                                                  |

7. You will be able to view the details in each schedule and select sections that you like and re-generate your schedule.

| Classes                           | Schedule 10                   | Schedule 10 Rena                      |                                            |                                            |                           | e Make Primary                                 |                   |            |            |     |
|-----------------------------------|-------------------------------|---------------------------------------|--------------------------------------------|--------------------------------------------|---------------------------|------------------------------------------------|-------------------|------------|------------|-----|
|                                   |                               | Mon                                   | Tue                                        | Wed                                        |                           | Thu                                            | Fri Sa            | it         | Sun        |     |
| Create Your Own                   | 8a<br>0. <b>9.00 a</b>        | m - 9.50 am                           | 0                                          | 9.00 am - 9.50 am                          |                           | When y                                         | ou have fo        | und the    |            |     |
| Primary Schedule:                 | 10a 10:00                     | 105 - 02<br>am - 10:50 am<br>100 - 02 | 0                                          | ESM 105 - 02<br>10:00 am - 10:50 am 0      |                           | schedule vou like best, click                  |                   |            |            |     |
| Schedule 10 - 15 Hours            | 11a 11:00<br>MATI             | am - 11:50 am<br>H 146 - 2-30         | 11:00 am - 12:15 pm     ENGL 200 - 34      | 11:00 am - 11:50 am     MATH 146 - 2-30    | 0 11:00 am<br>ENGL 21     | Make P                                         | rimary.           |            |            |     |
| Backup Schedules:                 | 12p                           |                                       | 12:30 pm - 1:45 pm                         | •                                          | 12:30 pm                  |                                                |                   |            |            | _   |
| Primary Schedule                  | 1p<br>2p                      |                                       |                                            |                                            |                           |                                                |                   |            |            |     |
|                                   | 3p <sup>(3:00 p</sup><br>Bask | m - 7.00 pm<br>etball Practice        | 0(3:00 pm - 7:00 pm<br>Basketball Practice | 0 3:00 pm - 7:00 pm<br>Basketball Practice | 0 2:00 pm - 1<br>Basketba | 7:00 pm Ø 3:00 pm - 7<br>Il Practice Basketbal | 00 pm O           |            |            | 2   |
| Your <b>Primary Schedule</b> will | 40                            |                                       |                                            |                                            |                           |                                                |                   |            |            |     |
| annear here. This will be the     | 5p                            |                                       |                                            |                                            |                           |                                                |                   |            |            |     |
| appear nere. This will be the     | Sectio                        | ns                                    |                                            |                                            |                           |                                                |                   |            | Edit Secti | ons |
| schedule that will be involved in | Class                         | Section                               | Title                                      |                                            | Time / Da                 | y.                                             | Seats             | Friends    |            | _   |
| the next step of the process.     | ENGL 200                      | 34                                    | Read Write Disciplin                       | es                                         | 11:00am-1                 | 12:15pm TH                                     | Filled<br>0 of 23 | 20         | 0          | ×   |
|                                   | ESM 105                       | 02                                    | Intro Env Studies                          |                                            | 9:00am-9:                 | 50am MWF                                       | Filled<br>0 of 45 | <b>E</b> 0 | 0          | ×   |
|                                   | HIST 100                      | 02                                    | Defining Themes in                         | US Hist                                    | 10:00am-1                 | 10:50am MWF                                    | Filled<br>0 of 52 | 20         | 0          | ×   |
|                                   | MATH 146                      | 2-30                                  | College Algebra                            |                                            | 11:00am-1                 | 11:50am MWF                                    | Filled<br>0 of 5  | 20         | 0          | ×   |
|                                   | SOCI 100                      | 03                                    | Introduction to Soci                       | ology                                      | 12:30pm-                  | 1:45pm TH                                      | Filled<br>0 of 50 | <b>2</b> 0 | 0          | ×   |

8. After you have selected the schedule you like best by flagging it as your **Primary Schedule**, you will then select the button to Sync w/eSIS. This will take the schedule into the Shopping Cart where you can finish enrolling.

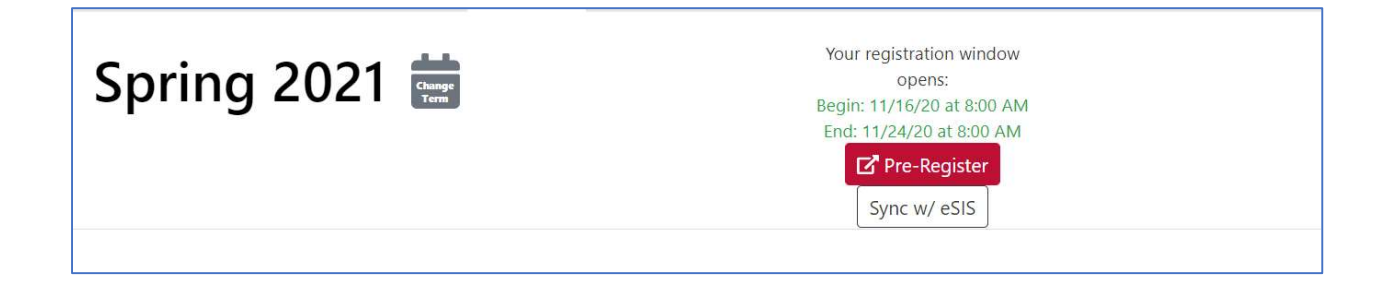